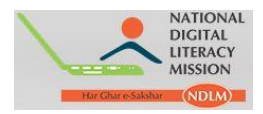

# Digital Saksharta Abhiyan (DISHA)/

# **National Digital Literacy Mission (NDLM)**

**Training Centre Module and Candidate Registration Process** 

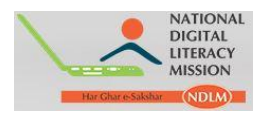

**Step 1:** Training Centres can login to their module by visiting the URL: <u>http://www.ndlm.in</u>. Below page appears on the screen:

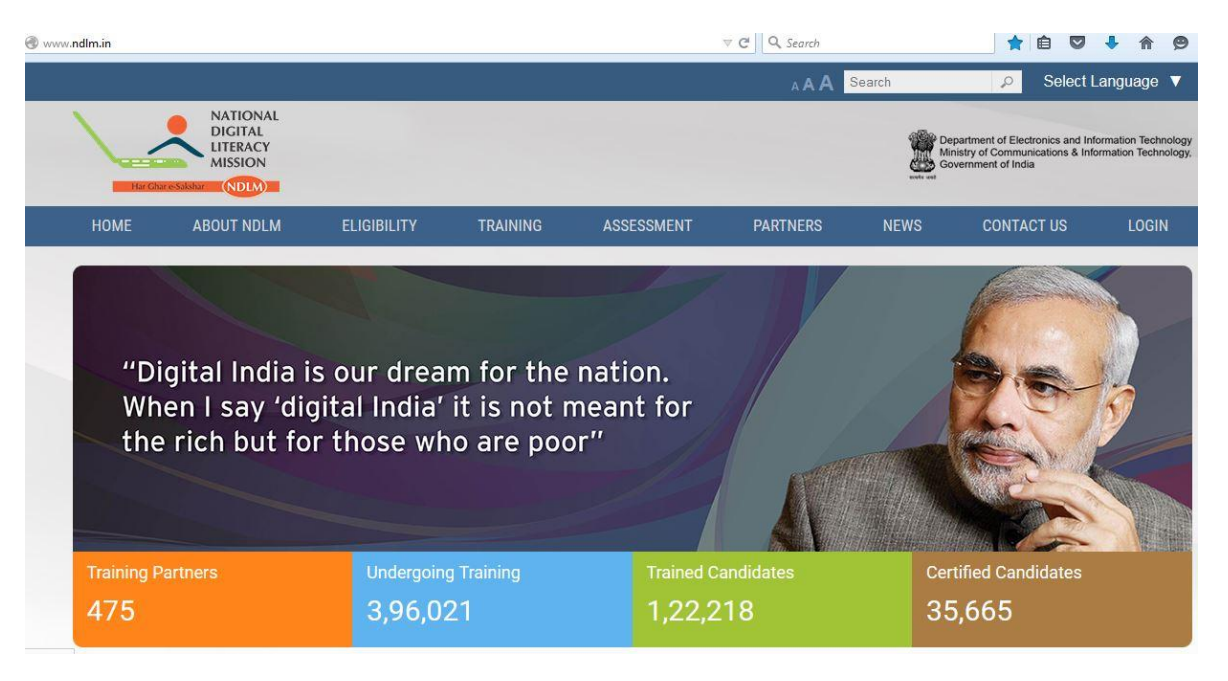

**Step 2**: On the right corner of the page on clicking **Login option** a drop-down (Student login, Centre login and Partner login) menu appears. Click on **Centre login** to register candidates:

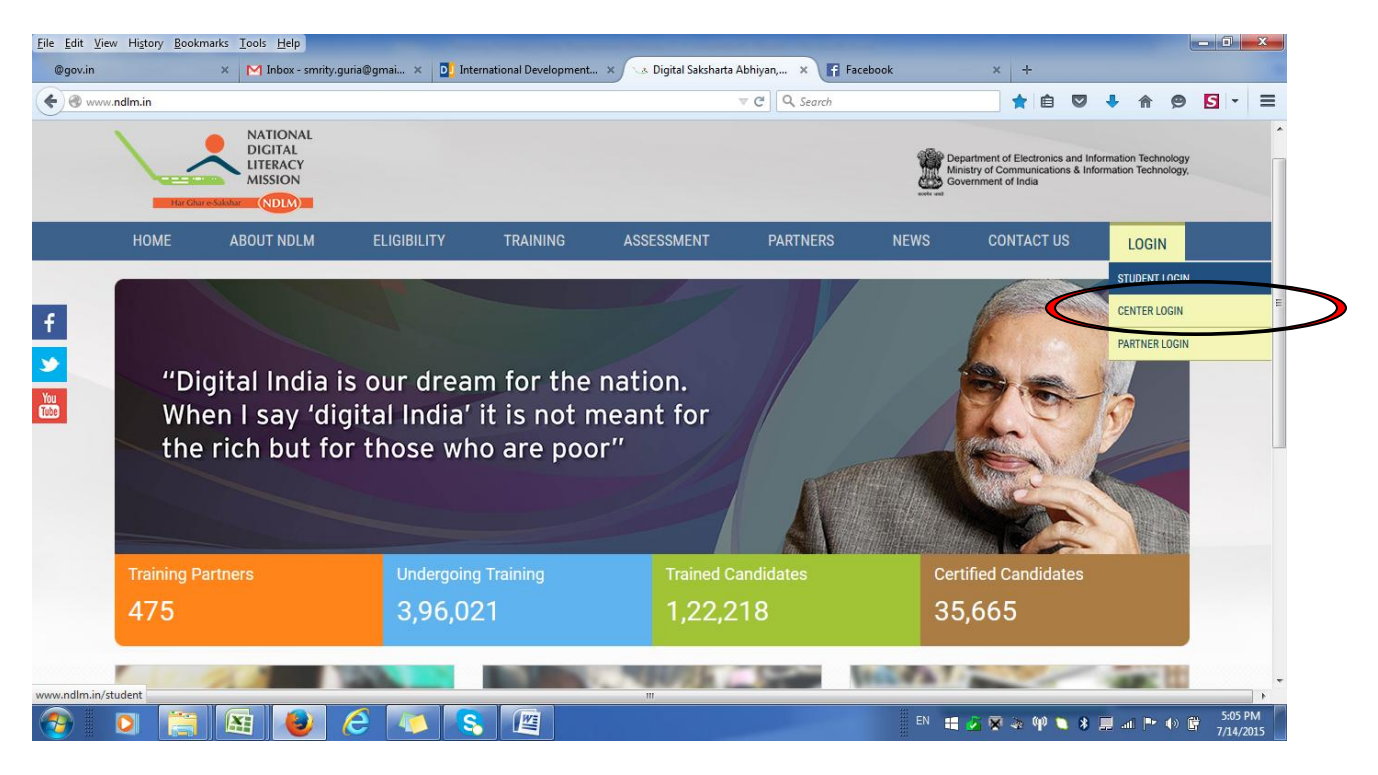

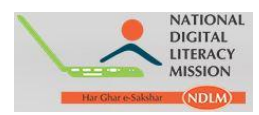

Step 3: On Clicking Centre-login, Login Page appears on the screen:

We come to the Login Page

INDIVIDUAL LOGI

Username

DU123456789

Password

Login

Enter your registered Username and Password in Individual Login option shown below.

**Step 4:** Training Centre Dashboard appears as shown below:

| www.ndlm.in/admin/householding_surveys/dashboard            |                                  |                    | ⊽ C Search                   |                       | ☆ 自 ♥ ↓                   |
|-------------------------------------------------------------|----------------------------------|--------------------|------------------------------|-----------------------|---------------------------|
| NATIONAL<br>DIGITAL<br>DIGITAL<br>MISSION                   |                                  | NDLM/Disha Examina | tion will be held daily betw | veen 10 AM and 8 PM e | Prakesh *<br>xcept Sunday |
| My Profile 🗸                                                | Dashboard                        |                    |                              |                       |                           |
| Name<br>Prakesh<br>State<br>Uttarakhand                     | Study Material                   |                    |                              |                       |                           |
| District<br>Nainital                                        | You Tube Link<br>Click Here      | PDF Do<br>Click He | wnload Link                  |                       |                           |
| Block<br>Nainital<br>Email                                  | Students Counter                 | Olick H            |                              |                       |                           |
| demo loggmail.com<br>Mobile No.<br>1234567890<br>Aadhar No. | Registered Students              | Training<br>0      | g Completed                  | Exam Scheduled<br>0   | 1                         |
| Please update aadhar no<br>Edit Profile                     | Exam Completed<br>0              | Exam P<br>0        | ass                          | Exam Fail<br>0        |                           |
| Dashboard                                                   | Students Counter                 | (477)              |                              |                       |                           |
| Registration ~                                              | Type of Candidate<br>General/OBC | Registerd<br>0     | Training Completed           | Exam Schedule         | Exam Completed            |
| Examination ×                                               | Anganwadi/ASHA/RD                | 0                  | 0                            | 0                     | 0                         |
|                                                             | SC/ST                            | 0                  | 0                            | 0                     | 0                         |
| Students v                                                  | BPL                              | 0                  | 0                            | 0                     | 0                         |
|                                                             | Total                            | 0                  | 0                            | 0                     | 0                         |

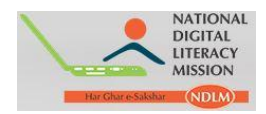

Step 5: On clicking Registration option a drop down appears.

a. Click on **General Candidates** to register beneficiaries who are from ST/SC/OBC/BPL/General category:

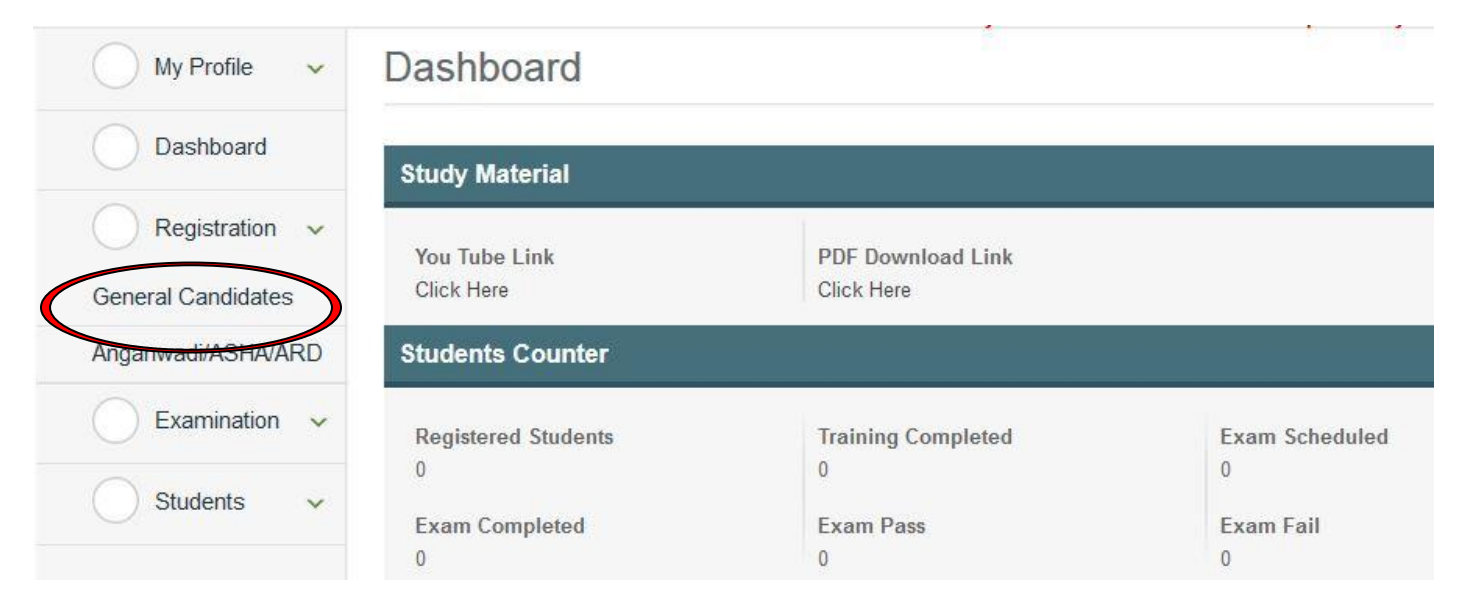

Note: Only one candidate should be registered from each Household.

#### Step 6: On clicking "General Candidate" below dialog box appears:

NATIONAL DIGITAL LITERACY MISSION General Candidates Manager My Profile Name Subodh State Jharkhand District Ranchi Block Kanke Email subodh@cscegovindia.com Mobile No. Does This Candidate Have an Aadhar No. ? 9871230717 Aadhar No. 12345678912 Edit Profile Dashboard Submit

age -

www.ndlm.in/admin/householding\_surveys/general\_candidates

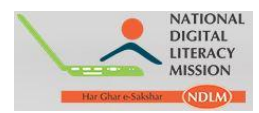

## For Candidate's with Aadhar Card

**Step 7:** On selecting **Register** option pop-up appears, asking "**Does this candidate have an Aadhar Card no.**?" If the candidate has an Aadhar Number, then select '**Yes**' option :

|                     | ;                      |
|---------------------|------------------------|
| Does This Candidate | e Have an Aadhar No. ? |
| ●Yes ◎No            |                        |
|                     |                        |
|                     | Cubmit                 |
|                     | Submit                 |

a. Enter the **Aadhar** (UIDAI) number of candidate, click the **Fingerprint** checkbox and click on **Proceed**.

| adhaar Number :      |       |
|----------------------|-------|
| Iris:                |       |
| Fingerprint:         | <br>_ |
| One Time<br>Password |       |

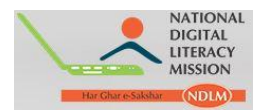

b. On clicking **Proceed** button a checkbox appears (*this window will appear if registration is done for the first time*). A java applet window will open asking permission to run the applet, allow the same by clicking on **Run**.

| Do yo                   | u want t                          | o run this                           | application?                                                                                                    |
|-------------------------|-----------------------------------|--------------------------------------|----------------------------------------------------------------------------------------------------|
|                         | 4                                 | Name:                                | CSC Fingerprint Applet for Morpho                                                                                           |
|                         | <u>e</u>                          | Publisher:                           | Biometronic Technology Private Limited                                                                                      |
| _                       | _                                 | Location:                            | http://cscstaging.e-kyc.in                                                                                                  |
| This appli<br>informati | ication will ru<br>on at risk. Ri | un with unrestri<br>un this applicat | cted access which may put your computer and http://cscstaging.e-<br>ion only if you trust the location and publisher above. |
| 📃 Do no                 | t show this a                     | again for apps                       | from the publisher and location above                                                                                       |
| 1                       | More Inform                       | ation                                | Run Cancel                                                                                                    |

c. After clicking on Run/ Proceed, following window will open.

| Aadhaar Number : 328714994726                                                                                                    |  |
|----------------------------------------------------------------------------------------------------|--|
| I hereby state that I have no objection in authenticating myself with Aadhaar based authentication system and consent to provide my Aadhaar Number, Biometric for Aadhaar based know your customer. I also give my explicit consent for accessing the mobile number and email address from Aadhaar System. |  |
| Using device : Cogent C SD200                                                                                                    |  |
| Initializing page Please Wait!                                                                                                    |  |
|                                                                                                    |  |
| Cancel Kyc                                                                                                    |  |

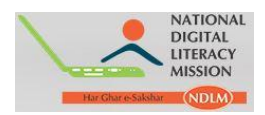

d. Click on the checkbox on the circle shown below. Put thumb of the **Candidate** on the **"Morpho Device"**.

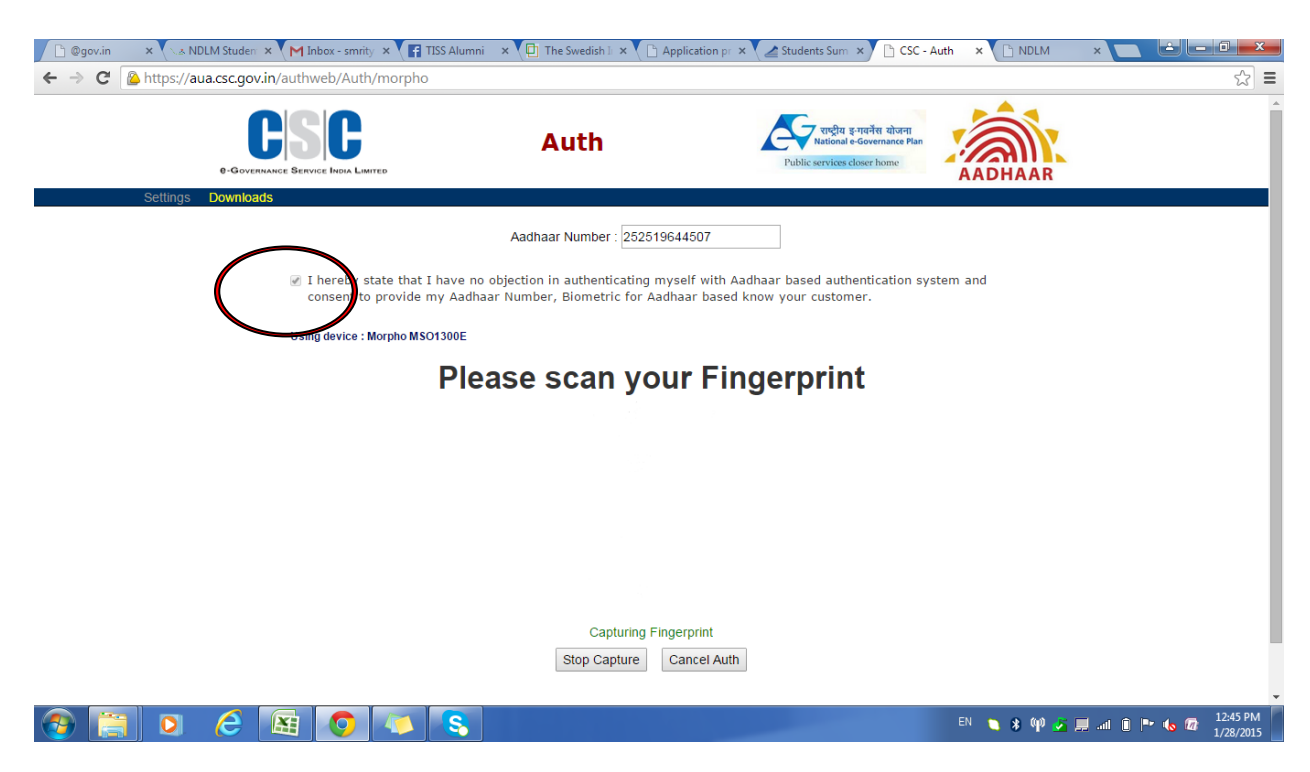

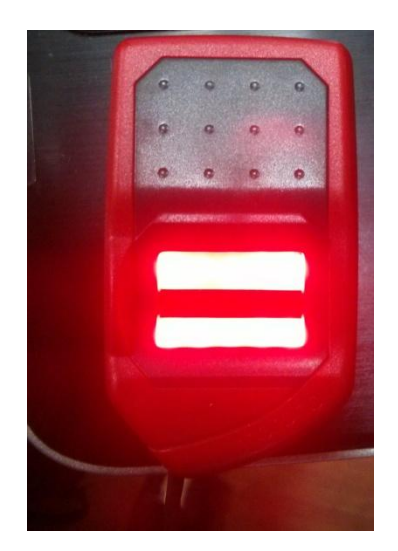

**Morpho Device** 

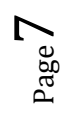

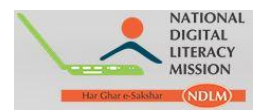

e. The browser will jump automatically to the UIDAI server to fetch the information. If **Aadhar** number is current, a page showing picture of **Candidate** and **demographic details appears**.

| NDLM                |                                      |                            |     | 🔔 Welcome Mhcsc01 🔹 |
|---------------------|--------------------------------------|----------------------------|-----|---------------------|
| II Household Survey | Student Manager                      | En Mrse                    |     |                     |
| # Students          | Register Student<br>Location Details |                            |     |                     |
|                     | State*                               | Maharashtra                | +   | 60                  |
|                     | District                             | Nasik                      | -   |                     |
|                     | Block*                               | Nasik                      |     |                     |
|                     | Panchayat*                           | Please Select              |     |                     |
|                     | Village*                             | Please Select              |     |                     |
|                     | Training Center*                     | MHCSC01                    | (T) |                     |
|                     | User Details                         |                            |     |                     |
|                     | Uldai No*                            | 985898436981               |     |                     |
|                     | Name*:                               | Rishikesh Vinayak Patankar |     |                     |

- f. 1. Fill the information asked in the form.
- 2. If the candidate belongs to **BPL category** fill the **Bank details** of the candidate.
- 3. Click Save option after filling the details of the Candidate.

| Pincode.         | 110017                           |   |         |                    |
|------------------|----------------------------------|---|---------|--------------------|
| al Details       |                                  |   |         |                    |
| Religios*        | Hindu                            | • |         |                    |
| Qualification*   | Upto 7th                         |   | Browse. | ] No file selected |
| Course*:         | Appreciation of Digital Literacy | 4 |         |                    |
| Occupation*:     | Please Select                    |   |         |                    |
| Community*       | General                          |   |         |                    |
| Candidate Type*: | BPL                              | - | Browse. | No file selected   |
| Details          |                                  |   |         |                    |
| Bank Name:       |                                  |   |         |                    |
| Bank Ac.         |                                  |   |         |                    |
| Branch Name:     |                                  |   |         |                    |
| IFSC Code:       |                                  |   |         |                    |

- Username: Registered Aadhar number of the candidate.
- Password: Registered phone number of the candidate which has been registered by the Centre.

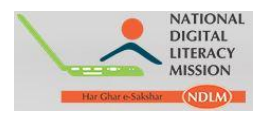

### For candidate's without Aadhar Card

Step 8: a. On selecting Register option pop-up appears asking "Does this candidate have an Aadhar Card no.?"

If Beneficiaries' Aadhar number is not available or under process, then select '**No**' option:

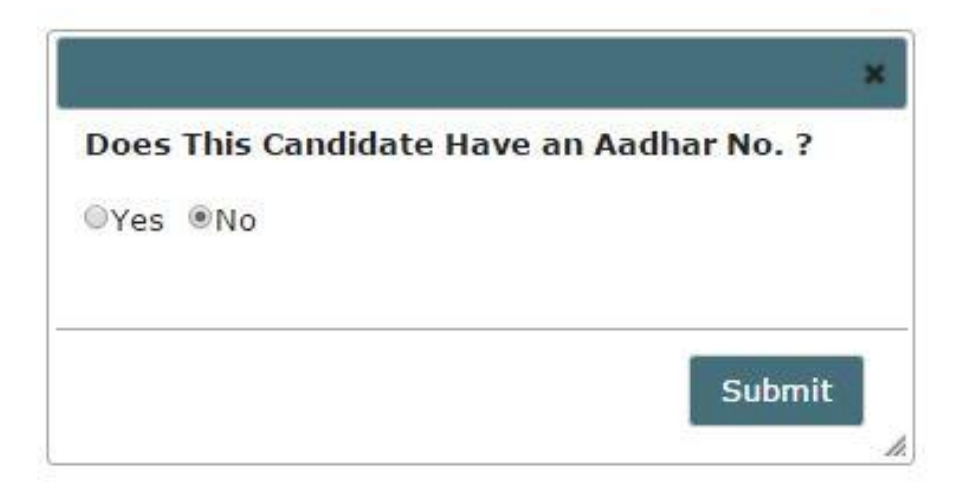

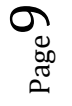

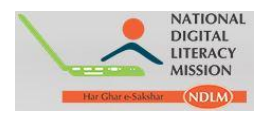

- 2. On clicking Submit bottom below page appears.
- a. Fill the details of the candidate accordingly (it is mandatory to fill all the details asked).
- b. If the candidate belongs to BPL, fill Bank details.

# Student Manager

#### Location Details

|                       | Amenda   |
|-----------------------|----------|
| Panchayat/Municipal*: | Others   |
|                       | Others   |
| Panchayat Name:       | pit_test |
|                       | Save     |
| Village/Ward*:        | Arsande  |
|                       | Others   |

#### User Details

| Candidate Full<br>Name*: | abs_test                                                    |
|--------------------------|-------------------------------------------------------------|
| Mother's Name*:          | hef_test                                                    |
| Father's Name*:          | key_test                                                    |
| Date of Birth*:          | 10-05-1978                                                  |
| Gender*:                 | Female                                                      |
| Email*:                  | bky_test@gmail.com                                          |
| Mobile*:                 | 111111111                                                   |
| Address:                 | bbk_test, Block-otk_test                                    |
| Pincode*:                | 123456                                                      |
| Student Photo*:          | Type: .jpg, H:200px, W:<br>Choose File IMG-201005.jpg 160px |

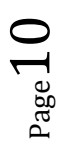

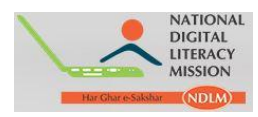

### **General Details**

| Qualification*:  | Upto 12th                        | • |
|------------------|----------------------------------|---|
| Occupation*:     | Student                          | • |
| Course*:         | Appreciation of Digital Literacy | • |
| Religion*:       | Hindu                            | • |
| Community*:      | General                          | • |
| Official ID*:    | Choose File Elements858.jpg      |   |
| Attach ID Type*: |                                  |   |
| Candidate Type*: | NOT BPL                          | • |

Diffrently Abled\*: No

Family Details

| Name          | Sex    | Age  | Relation       | Aadhar       | Action |
|---------------|--------|------|----------------|--------------|--------|
| *<br>bbk_test | Male   | • 55 | Head of family | 123456789012 |        |
| kky_test      | Female | ▼ 40 | Mother         | 23456789014  | Add    |

۲

I certify that, the foregoing information is correct and complete to the best of my knowledge and belief. Laiso declare that my family is digitally illiterate and not able to operate digital devices and Internet.

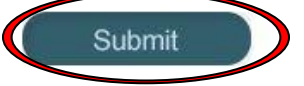

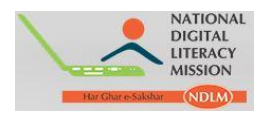

Step 9: On certifying and clicking the Submit button below dialog box opens giving below message:

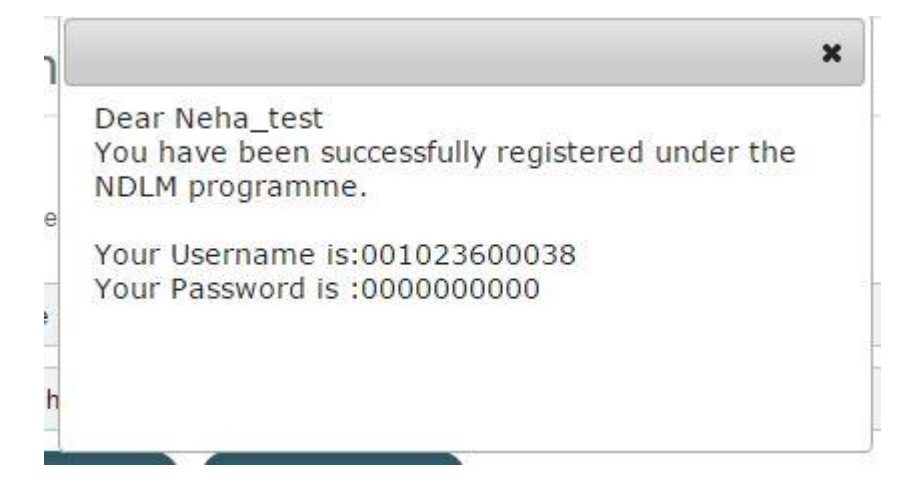

Note:

For non-Aadhar candidate the Username and Password woud be system generated. In the similar way registration of ASHA/Anganwadi/ARD workers could be done.

**Step 8** : To check the number of Candidates who are **Scheduled for examination** and Candidate who have **Completed examination** click **Examination** Option. Details of Candidate would appear.

| My Profile     | ~ |
|----------------|---|
| Dashboard      |   |
| Registration   | ~ |
| Examination    | ~ |
| Exam Schedule  |   |
| Exam Completed |   |
| Students       | ~ |

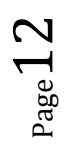

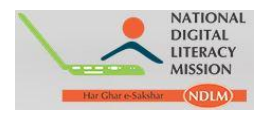

**Step 10:** To know the details of Candidates registered click on Student option.

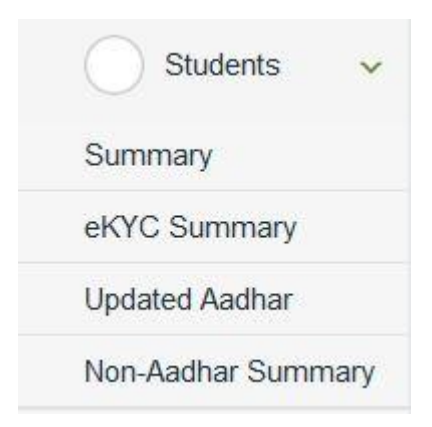

- a. On Clicking Summary Option details of all Candidates registered appears.
- b. On clicking **eKYC Summary** a page appears. This page provides information of all the candidiates registered through eKYC.

| Student          | Manager - Aa                           | adhar Summary                    |              |                     |  |
|------------------|----------------------------------------|----------------------------------|--------------|---------------------|--|
| Search           |                                        |                                  |              |                     |  |
| Select State     |                                        | Select District                  | ▼ Select     | Block               |  |
| Select Panchayat |                                        | Select Village                   | ▼ Select     | Select Worker Type  |  |
| Submit           | Export<br>ving 5 records out of 5 tota | al, starting on record 1, ending | on 5         |                     |  |
| D                | Name                                   | Photo                            | Username     | Registration Date   |  |
| 12005            | Rajan Goel                             | <b>B</b>                         | 706966282622 | 2015-03-03 09:39:00 |  |
| 10069            | Dummy                                  |                                  | 001023600016 | 2015-03-17 04:51:00 |  |

- c. On clicking Non-Aadhar Summary details of all candidate appears whose Aadhar numbers are not upadted.
  - a. To update Aadhar number of the candidates click option shown below:

| 248234 | Dummy | <br>001023600047 | 2015-06-22 11:28:1  | ß | > _    |
|--------|-------|------------------|---------------------|---|--------|
| 248185 | Demo  | 001023600046     | 2015-06-22 11:21:00 | ß | age 1. |

**Training Centre Module** 

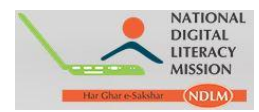

b. On Clicking below page appears, Update the UIDAI no/Aadhar No of the candidate. The name and other details can also be edited if required. Click **Submit** to save the data.

| User Details    |                                                 |                           |
|-----------------|-------------------------------------------------|---------------------------|
| *Uidai No:      | 102345678901                                    |                           |
| *Name:          | Neena Kumari                                    |                           |
| *Mother's Name: | Madhu Devi                                      |                           |
| *Father's Name: | Ramu Sharma                                     | Browse_ No file selected. |
| *D.O.B:         | 1997-01-01                                      |                           |
| *Gender:        | Female                                          |                           |
| *Email:         | dummy@gmail.com                                 |                           |
| *Mobile:        | 7600993177                                      |                           |
| *Address:       | Village-Ranuna,<br>Dist-Kalyani,State- Himachal |                           |
| *Pincode:       | 382010                                          |                           |

d. On clicking **Updated Aadhar** option details of Candidiate appears, whose Aadhar numbers are updated.

\*\*\*\*\*\*

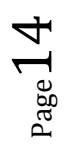